## **Quick Guide for Linked Courses**

Bold

Italicized

\_\_\_\_\_

المتحديقين المحمد المتحد المحادية لحدار الحداج المتحمدين جار

formatting spreadsheet

## 

Create the Assignment in Canvas.

Link the appropriate <u>Rubric</u> to your Assignment.

The rubric is called CORE Linked Courses and can be found in the "John Carrol University" account.

Have students submit their work in Canvas. Complete rubrics in Canvas

USING CANVAS FOR THOSE COLITING PURPLICE OF LICING THEIR OWN DURDLES FOR CHADING

Create the Assignment in Canvas.

Import Outcomes into your course.

Inside the Integrative Curriculum folder, select the Integrated Courses folder. You need all four Outcomes from the Linked Courses folder, the Outcome from the Integration folder, and all three Outcomes from the Writing in Integrated Courses folder. If your assignment combines Writing and Critical, use instead of those two.

Create a Rubric for each Assignment.

Have students submit their work in Canvas.

Complete rubrics in Canvas